## Setting up

Setting up Web-client (desktop client) starts with running the NSD.DesktopShell.Setup.Ru. This will open the Setup Wizard window, in which you need to click Next (Fig. 1).

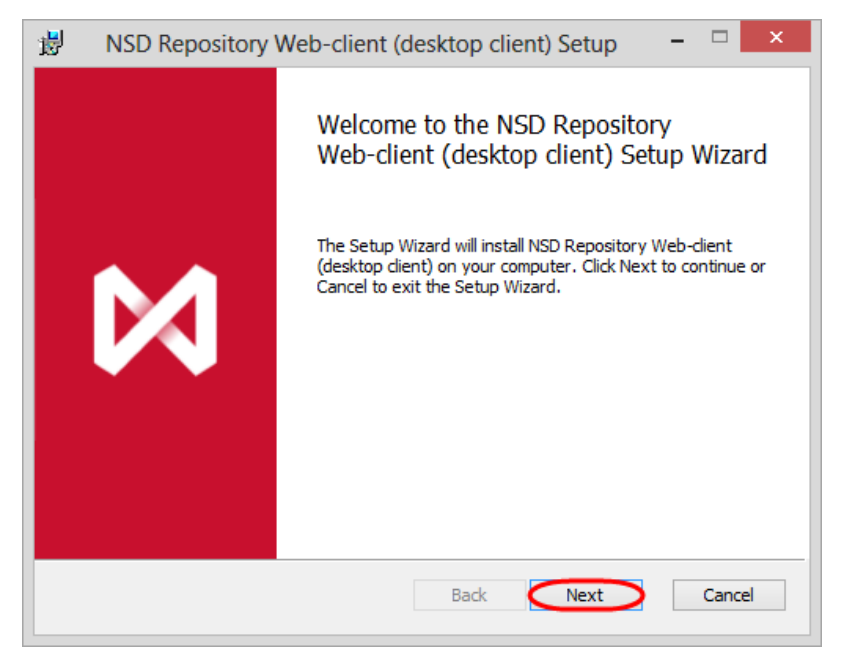

Figure 1 - welcome screen of the Web-client (desktop client) installation wizard

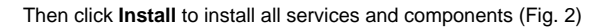

| 谩                                                           | NSD Repository Web-client (desktop client) Setup 🛛 – 🗆 🗙                                                                                    |  |
|-------------------------------------------------------------|----------------------------------------------------------------------------------------------------|--|
| Ready to install NSD Repository Web-client (desktop client) |                                                                                                    |  |
|                                                             | Click Install to begin the installation. Click Back to review or change any of your installation settings. Click Cancel to exit the wizard. |  |
|                                                             |                                                                                                    |  |
|                                                             |                                                                                                    |  |
|                                                             | Back Minstall Cancel                                                                                                    |  |

Figure 2 - run the installation of components

This will open a Windows security window (Fig. 3), in which you must click Yes.

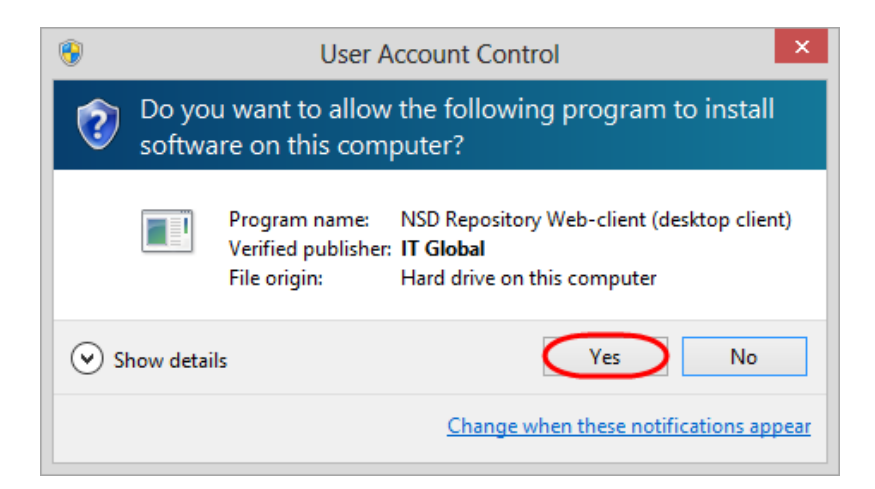

Figure 3 – user account control

The installation process takes a few minutes and will be displayed in the Status field (Fig. 4).

| 1  | NSD Repository Web-client (desktop client) Setup – 🗆 🗙                                |
|----|---------------------------------------------------------------------------------------|
| ]  | Installing NSD Repository Web-client (desktop client)                                 |
| F  | Please wait while the Setup Wizard installs NSD Repository Web-dient (desktop dient). |
| 5  | Status:                                                                               |
| Ľ. |                                                                                       |
|    |                                                                                       |
|    |                                                                                       |
|    |                                                                                       |
|    | Back Next Cancel                                                                      |

Figure 4 – installation progress

After completing the installation of Web-client (desktop client) an information window will be displayed (Fig. 5), where you should click **Finish** to exit the installation wizard.

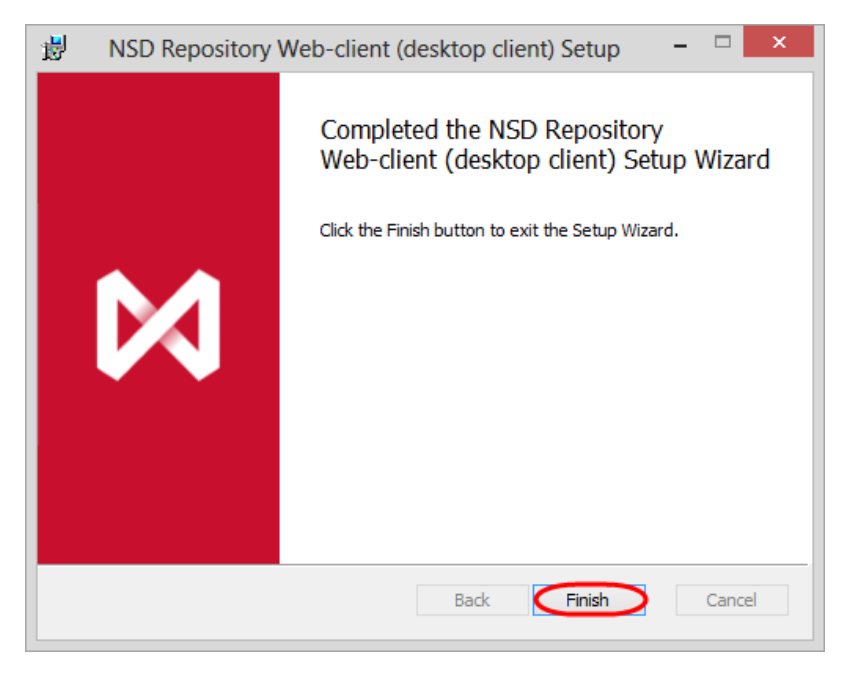

Figure 5 – completing installation

As a result, the shortcut will display on the desktop::

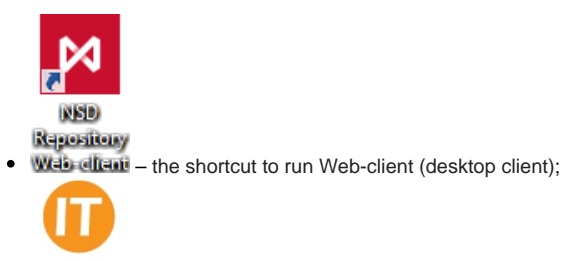

• Hardware ID – the shortcut to launch the application, Hardware id, intended for generation hardware code of the computer on the basis of which a licence is granted to use Web-client (desktop client).

After installation, you must obtain the license file, start the service and perform the initial system configuration.

Licensing System settings